hen you click the "Register Now" button, the window above appears:

Before you proceed you should make a copy of TimeTracker, just in case some virus program or whatever corrupts this registration process. Also, you should have a non-registered copy available to give to your friends.

Upon entering the correct information, the non-registered copy of TimeTracker becomes your registered copy. If you do not enter the information correctly, you will be notified. Click on the picture above to see what we mean.

When you register correctly, everyone is happy! Click on the picture below to see what we mean.